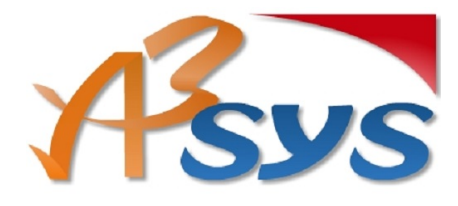

09.72.53.11.80 sav@a3sys.fr

# CFU – Logiciel eGF Evol Berger-Levrault

# I. Principe d'élaboration et de transmission du CFU

Le schéma informatique pour produire le compte financier unique dématérialisé s'inscrit dans une démarche de dématérialisation cohérente à l'ensemble des documents budgétaires (BP-BS-DM) avec toutefois des adaptations puisque le CFU sera un document commun à l'ordonnateur et au comptable :

- Dans un premier temps, un fichier issu de TotEM comportant les états incombant à l'ordonnateur, non scellé, est transmis à Hélios, via un PES PJ.
- Le fichier est enrichi dans Hélios des informations du comptable et le CFU (provisoire ou définitif) est transmis à l'application CDG-D SPL de la DGFiP.
- L'ordonnateur récupère le CFU provisoire enrichi (flux XML) sur CDG-D SPL pour présentation à l'assemblée délibérante avant vote, puis valide le CFU sur CDG-D.

L'ordonnateur récupère le CFU définitif (validé par le comptable), le scelle puis le transmet à la Préfecture (à Actes budgétaires) qui remettra, comme aujourd'hui pour le compte administratif, un accusé de réception.

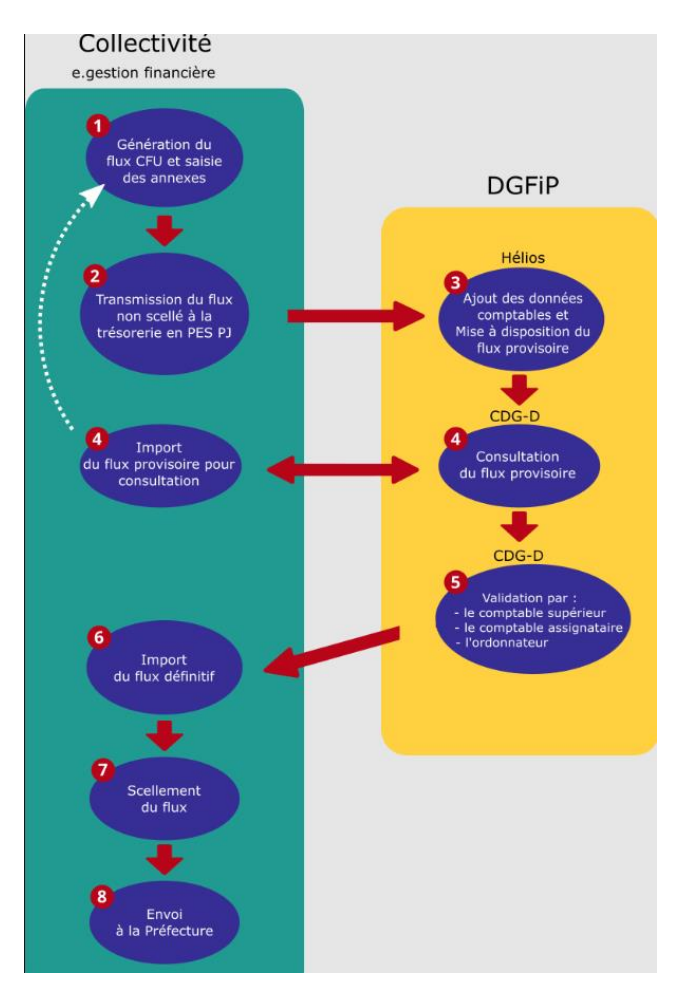

# II. Activation du CFU

L'activation du CFU ne concerne que les collectivités retenues dans une vague d'expérimentation.

L'activation du CFU est possible pour les budgets en normes M57 et les budgets SPIC qui conservent la norme M4X.

Une nouvelle case à cocher Compte Financier Unique (CFU) a été ajouté dans la fiche exercice, onglet Budget.

Bureau Organisation, bloc Dossier, option Exercices

Dans l'onglet Budget, cocher la case pour activer l'élaboration du Compte Financier Unique (CFU) :

|                    | controles litres                                                                               | Mandats Series de bordereaux Modes de gestion Reprise des cumuls                                                                                                    |                                                                                                    |                                               |                                                                                                    |  |  |  |  |  |
|--------------------|------------------------------------------------------------------------------------------------|----------------------------------------------------------------------------------------------------|----------------------------------------------------------------------------------------------------|-----------------------------------------------|----------------------------------------------------------------------------------------------------|--|--|--|--|--|
| _                  |                                                                                                |                                                                                                    |                                                                                                    |                                               |                                                                                                    |  |  |  |  |  |
|                    |                                                                                                |                                                                                                    |                                                                                                    |                                               |                                                                                                    |  |  |  |  |  |
|                    |                                                                                                |                                                                                                    |                                                                                                    |                                               |                                                                                                    |  |  |  |  |  |
| Maquette budgétai  | Jaquete budgétaire M57 🔍 🗆 24.0 ou totissement 💿 Compte Administrati 🔞 Compte Financier Unique |                                                                                                    |                                                                                                    |                                               |                                                                                                    |  |  |  |  |  |
| Liou de mice à die | ieu de mise à dissociilion du mblic des doruments financiers                                   |                                                                                                    |                                                                                                    |                                               |                                                                                                    |  |  |  |  |  |
|                    |                                                                                                |                                                                                                    |                                                                                                    |                                               |                                                                                                    |  |  |  |  |  |
| Limites pour opere | er des virements de CP de chapi                                                                | tre a chapitre Fonctionnement 7,50 % Investissement 7,50 %                                                                                                    |                                                                                                    |                                               |                                                                                                    |  |  |  |  |  |
|                    |                                                                                                |                                                                                                    |                                                                                                    |                                               |                                                                                                    |  |  |  |  |  |
|                    |                                                                                                |                                                                                                    |                                                                                                    |                                               |                                                                                                    |  |  |  |  |  |
| En tête des selem  |                                                                                                |                                                                                                    |                                                                                                    | Détail par apération                          |                                                                                                    |  |  |  |  |  |
| Enviete des coloni | 1162                                                                                           |                                                                                                    |                                                                                                    | Detail par operation                          |                                                                                                    |  |  |  |  |  |
| Rour mémoire       | Pour mémoire hudget précédent                                                                  |                                                                                                    |                                                                                                    |                                               |                                                                                                    |  |  |  |  |  |
| Four memoire       | our memoire budget precedent                                                                   |                                                                                                    |                                                                                                    |                                               |                                                                                                    |  |  |  |  |  |
|                    |                                                                                                |                                                                                                    |                                                                                                    |                                               |                                                                                                    |  |  |  |  |  |
| _                  |                                                                                                |                                                                                                    |                                                                                                    | Une seule opération par page                  |                                                                                                    |  |  |  |  |  |
| Proposition P      | Proposition nouvelle                                                                           |                                                                                                    |                                                                                                    | O Plusieurs opérations par page               |                                                                                                    |  |  |  |  |  |
|                    |                                                                                                |                                                                                                    |                                                                                                    |                                               |                                                                                                    |  |  |  |  |  |
| _                  |                                                                                                |                                                                                                    |                                                                                                    |                                               |                                                                                                    |  |  |  |  |  |
| Vote V             | /ote de l'assemblée délibérante                                                                |                                                                                                    |                                                                                                    |                                               |                                                                                                    |  |  |  |  |  |
|                    |                                                                                                |                                                                                                    |                                                                                                    |                                               |                                                                                                    |  |  |  |  |  |
| Contenu des color  |                                                                                                |                                                                                                    |                                                                                                    |                                               |                                                                                                    |  |  |  |  |  |
|                    | nnes                                                                                           |                                                                                                    |                                                                                                    |                                               |                                                                                                    |  |  |  |  |  |
|                    | nnes                                                                                           | Pour mémoire                                                                                                    | Proposition                                                                                                    |                                               | Vote                                                                                                    |  |  |  |  |  |
|                    | nnes                                                                                           | Pour mémoire<br>O BP précédent                                                                                                    | Proposition<br>Nouveaux crédits                                                                                                    |                                               | Vote<br>Nouveaux crédits                                                                                                    |  |  |  |  |  |
|                    | BP                                                                                             | Pour mémoire<br>O BP précédent<br>Budgat précédent                                                                                                    | Proposition<br>Nouveaux crédits<br>Nouveaux crédits + rep                                                                                                    | ports                                         | Vote<br>⊛ Nouveaux crédits<br>○ Nouveaux crédits + reports                                                                                                    |  |  |  |  |  |
|                    | BP                                                                                             | Pour mémoire<br>○ BP précédent<br>● Budgat précédent                                                                                                    | Proposition<br>Nouveaux crédits<br>Nouveaux crédits + rej<br>Nouveaux crédits + rej                                                                                                    | ports<br>ports + DM avant BP                  | Vote<br>© Nouveaux crédits<br>O Nouveaux crédits + reports<br>O Nouveaux crédits + reports + DM avant BP                                                                                                    |  |  |  |  |  |
|                    | BP                                                                                             | Pour mémoire<br>O BP précédent<br>@ Budget précédent                                                                                                    | Proposition   Nouveaux crédits  Nouveaux crédits + rep  Nouveaux crédits + rep  Proposition                                                                                                    | oorts<br>oorts - DM avant BP                  | Vote<br>⊛ Nouveaux crédits<br>○ Nouveaux crédits - reports<br>○ Nouveaux crédits + reports - DM avant BP                                                                                                    |  |  |  |  |  |
|                    | BP                                                                                             | Pour mémoire<br>O BP précédent<br>@ Budget précédent<br>Pour mémoire<br>@ BD                                                                                                    | Proposition      Nouveaux crédits      Nouveaux crédits + rep      Nouveaux crédits + rep  Proposition      Nouveaux crédits                                                                                                    | sorts<br>5 M avant BP                         | Vote  Nouveaux crédits Nouveaux crédits - reports Nouveaux crédits - reports = DM avant BP Vote Nouveaux crédits - reports = DM avant BP                                                                                                    |  |  |  |  |  |
|                    | BP<br>BS                                                                                       | Pour mémoire<br>© BP précédent<br>® Budgat précédent<br>Pour mémoire<br>® BP<br>O BP report BP                                                                                                    | Proposition  Nouveaux crédits Nouveaux crédits + rep Nouveaux crédits + rep Proposition  Nouveaux crédits Nouveaux crédits + rep Nouveaux crédits                                                                                                    | oorts + DM avant BP                           | Vote  Phoweaux crédits Nouveaux crédits - reports Nouveaux crédits - reports - DM avant BP  Vote  Nouveaux crédits - reports - DM avant BP  Otomaaux crédits - reports DM avaeaux rédits - reports                                                                                                    |  |  |  |  |  |
|                    | BP<br>BS                                                                                       | Pour mémoire         BP précident           ® Budget précident                                                                                                    | Proposition  Nouveaux crédits Nouveaux crédits + rei Nouveaux crédits + rei Proposition  Nouveaux crédits Nouveaux crédits + rei Nouveaux crédits + rei Nouveaux crédits + rei Nouveaux crédits + rei Nouveaux crédits + rei Nouveaux crédits + rei Nouveaux crédits + rei | onts<br>optis = DM avant BP<br>sorts          | Vote  Nouveaux crédits Nouveaux crédits - reports Nouveaux crédits - reports - DM avant BP  Vote Nouveaux crédits - report Nouveaux crédits - report Nouveaux crédits Nouveaux crédits - report Nouveaux crédits Nouveaux crédits - report Nouveaux crédits Nouveaux crédits Nouveaux |  |  |  |  |  |
|                    | BP<br>BS                                                                                       | Pour mémoire<br>BP précédent<br>Budget précédent<br>Pour mémoire<br>BP - report BP<br>BP - report BP<br>BP - report BP<br>BP - report BP - DI avant BP<br>BP - report BP - DI avant BS                                                                               | Proposition<br>© Nouveaux crédits + rej<br>O Nouveaux crédits + rej<br>Proposition<br>© Nouveaux crédits + rej<br>O Nouveaux crédits + rej                                                                                                    | oorts<br>> DM avant BP<br>>oorts<br>> DM      | Vote                Nouveaux crédits - reports<br>Nouveaux crédits - reports - DM avant BP            Vote              Nouveaux crédits - report - DM avant BP            Vote              Nouveaux crédits - report + DM avant BP                                                                                                    |  |  |  |  |  |
|                    | BP<br>BS                                                                                       | Pour mémoire       B P précident       Budgat précédent       Pour mémoire       B Pr       B P * report BP       B P * report BP * DM avant BS                                                                                                    | Proposition<br>© Nouveaux crédits - rej<br>Nouveaux crédits + rej<br>Proposition<br>© Nouveaux crédits - rej<br>Nouveaux crédits + rej                                                                                                    | oorts<br>- DM avant BP<br>oorts<br>oorts - DM | Vote  Proveaux crédits Vote Nouveaux crédits - reports Nouveaux crédits - reports - DM avant BP Vote Nouveaux crédits - report O Nouveaux crédits - report Nouveaux crédits - report + DM                                                                                                    |  |  |  |  |  |
|                    | BP<br>BS                                                                                       | Pour mémoire           BP précident           Budget précident           Pour mémoire           BP           BP * report BP           BP * report BP           BP * report BP * DM avant BP           BP * report BP * DM avant BS           CA - Restres à réaliser | Proposition<br>© Nouveaux crédits + rej<br>Nouveaux crédits + rej<br>Proposition<br>® Nouveaux crédits + rej<br>Nouveaux crédits + rej                                                                                                    | oorts<br>- DM avant BP<br>oorts<br>- DM       | Vote  Nouveaux crédits Nouveaux crédits - reports Nouveaux crédits - reports - DM avant BP  Vote Nouveaux crédits - report Nouveaux crédits - report Nouveaux crédits - report - DM                                                                                                    |  |  |  |  |  |
|                    | BP<br>BS<br>CA                                                                                 | Pour mémoire BP précédent BP précédent BP précédent Pour mémoire BP BP BP BP + report BP BP + report BP + DM avant BP BP + report BP + DM avant BS CA. Restes à relister Définis dans les opérations de fin d'esercice                                               | Proposition  Nouveaux crédits - rej Nouveaux crédits - rei Proposition Nouveaux crédits - rei Nouveaux crédits - rei Nouveaux crédits - rei Nouveaux crédits - rei                                                                                                    | oorts<br>oorts = DM<br>sorts<br>oorts = DM    | Vote      Mouveaux crédits     Nouveaux crédits - reports     Nouveaux crédits - reports - DM avant BP  Vote     Nouveaux crédits     Nouveaux crédits     report     Nouveaux crédits - report - DM                                                                                                    |  |  |  |  |  |

La case *Compte Financier Unique (CFU)* est visible uniquement pour les normes M57 et M4x. Cette information est reportée d'un exercice à l'autre lors de la création d'un nouvel exercice (reprise de l'information de l'exercice N-1).

Compte administratif est renommé Compte Financier Unique dans toute l'application.

#### III. Génération du CFU provisoire (étape 1)

Vous pouvez effectuer un contrôle des crédits consommés en comparant ceux issus d'Hélios et ceux issus de votre logiciel de comptabilité (Editions/Situation par chapitres).

L'élaboration du CFU est identique à celle du CA, **sauf qu'il y a des échanges dématérialisés** entre votre collectivité et votre SGC.

Vous devrez générer un CFU provisoire pour l'envoyer à la Trésorerie (après avoir complété vos annexes).

> Bureau Exécution, bloc Opérations de fin d'année, option Compte administratif/CFU

| Opérations de fin d'année             |  |  |  |  |  |  |
|---------------------------------------|--|--|--|--|--|--|
| Opérations de fin d'année             |  |  |  |  |  |  |
| Compte administratif / CFU            |  |  |  |  |  |  |
| Suivi des échanges avec la préfecture |  |  |  |  |  |  |

Il suffit de générer le CFU Ordonnateur, dans le volet *Dématérialisation* pour pouvoir le visualiser et éventuellement l'éditer.

| - 🔻 I | Dématérialisation                                                 |            |
|-------|-------------------------------------------------------------------|------------|
|       |                                                                   |            |
|       | CFU Ordonnateur - Génération                                      |            |
|       | CFU Ordonnateur - Recuperation d'un flux modifié dans TOTEM       |            |
|       |                                                                   |            |
|       | CFU Ordonnateur - Visualisation                                   |            |
|       | CFU Ordonnateur - Transfert du flux dématérialisé à la trésorerie |            |
|       |                                                                   |            |
|       | CFU Complet - Importation du flux CFU de CDG-D                    |            |
|       | CEU Complet - Visualisation                                       | Impossible |
|       | ere complet metallocation                                         |            |
|       | CFU Complet - Scellement                                          | Impossible |
|       |                                                                   |            |
|       | CFU Complet - Transfert du flux dématérialisé à la préfecture     | Impossible |
|       |                                                                   |            |

| COM - COMMUNE DE BL / 57D - M57 développé / 2024 |                                                                     |                                                                  |  |  |  |  |  |  |  |
|--------------------------------------------------|---------------------------------------------------------------------|------------------------------------------------------------------|--|--|--|--|--|--|--|
| Séle                                             | r Sélection des annexes à joindre                                   |                                                                  |  |  |  |  |  |  |  |
|                                                  | Sélection                                                           | Annexes                                                          |  |  |  |  |  |  |  |
|                                                  | V                                                                   | Sommaire                                                         |  |  |  |  |  |  |  |
| ►                                                | V                                                                   | Page de garde                                                    |  |  |  |  |  |  |  |
| ►                                                | ▶ I-A - Informations statistiques, fiscales et financières          |                                                                  |  |  |  |  |  |  |  |
| ►                                                | ► I-B1 - Présentation générale du compte financier - Vue d'ensemble |                                                                  |  |  |  |  |  |  |  |
| ►                                                | V                                                                   | I-B2 - Détermination du résultat cumulé à la fin de l'exercice   |  |  |  |  |  |  |  |
|                                                  | V                                                                   | I-B3.1 - Liste des organismes de regroupement                    |  |  |  |  |  |  |  |
| ►                                                | V                                                                   | I-B3.2 - Liste des établissements publics créés                  |  |  |  |  |  |  |  |
|                                                  | Ľ                                                                   | I-B3.3 - Liste des services individualisés dans un budget annexe |  |  |  |  |  |  |  |
|                                                  | V                                                                   | I-C1 - Détail des restes à réaliser - Dépenses                   |  |  |  |  |  |  |  |
|                                                  | V                                                                   | I-C2 - Détail des restes à réaliser - Recettes                   |  |  |  |  |  |  |  |
|                                                  | V                                                                   | I-D - Bilan synthétique - Comptable                              |  |  |  |  |  |  |  |
| ►                                                | V                                                                   | I-E - Compte de résultat synthétique - Comptable                 |  |  |  |  |  |  |  |
|                                                  | Ľ                                                                   | I-F - Taux des contributions et produits afférents               |  |  |  |  |  |  |  |
|                                                  | V                                                                   | II-A - Modalités de vote du budget                               |  |  |  |  |  |  |  |
|                                                  | Tout sélectionner                                                   |                                                                  |  |  |  |  |  |  |  |

Répertoire d'échange D:\Echanges logiciels

Générer le document dématérialise

Vous devez ensuite transmettre ce flux provisoire (non scellé) à la trésorerie sous forme de fichier PES PJ. On peut effectuer plusieurs envois de CFU provisoire.

| Dematerialisation                                                |            |
|------------------------------------------------------------------|------------|
| CFU Ordonnateur - Génération                                     |            |
| CFU Ordonnateur - Récupération d'un flux modifié dans TOTEM      |            |
| CFU Ordonnateur - Visualisation                                  | _          |
| CFU Ordonnateur - Transfert du flux dématérialisé à la trésoreri | ę          |
| CFU Complet - Importation du flux CFU de CDG-D                   | <u>.</u>   |
| CFU Complet - Visualisation                                      | Impossible |
| CFU Complet - Scellement                                         | Impossible |
| CFU Complet - Transfert du flux dématérialisé à la préfecture    | Impossible |

L'envoi se fait comme pour vos documents budgétaires, le flux PES est déposé automatiquement sur Hélios via votre parapheur.

#### IV. <u>Récupération du CFU provisoire (étape 3)</u>

Sur la plate-forme DGFIP, cliquer sur « Comptes de gestion dématérialisé SPL ».

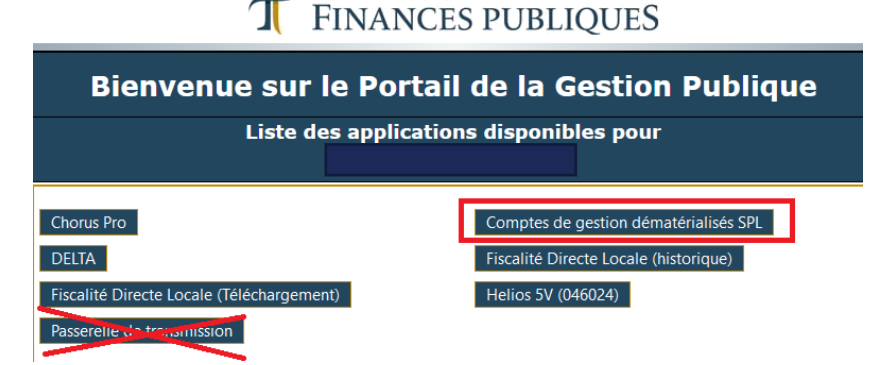

# Copie d'écran CDG-D SPL (vision ordonnateur) : accès aux CFU provisoires et CFU à valider

| Code    | Editions et Actions sur un CG sur ch                                      | iffres ou un CFU                                 |                                                               |                        |                                        |                                                                                                    | can <sup>3</sup>                      |
|---------|---------------------------------------------------------------------------|--------------------------------------------------|---------------------------------------------------------------|------------------------|----------------------------------------|----------------------------------------------------------------------------------------------------|---------------------------------------|
| Forms   | Editions et actions Pièces annexes                                        |                                                  |                                                               |                        |                                        |                                                                                                    |                                       |
|         | Code Col 039031017<br>SIRET 21390158600917<br>Code INSEE 198              | Libelé DOLE<br>Exercice 2021<br>Nomenclature #57 | Format CFU<br>Adhésion signature Dui<br>Etat courant CGC à va | Actualize              | Flux XML à<br>CFU compl<br>(provisoire | récupérer 4<br>et<br>ou définitif)                                                                                                    | 6                                     |
|         | -Edition CGC/CFU définitif                                                |                                                  |                                                               |                        | (provisone                             | oo aciiiiiiy                                                                                                    | )                                     |
|         | Date                                                                      | Format                                           | Туре                                                          | COZEFU<br>XHE PDF      | Etats annexés au CFU<br>PDF            | CFU-Balance des comptes<br>XML PDF                                                                                                    | CFU-Bal. valeurs inactives<br>XML PDF |
| HE ( 1/ | 22/03/2021                                                                | CFU                                              | D                                                             | ta 😆                   | 2                                      | 1 2                                                                                                    | 12 12                                 |
| 5       |                                                                           |                                                  | Fichiers XML et PI                                            | OF télechargeables pou | r présentation à l'assemble            | e délibérante                                                                                                    |                                       |
| 0390311 | Actions possibles<br>Etat courant : CGC à valider Ordo<br>Valider Refuser | Visualisati<br>CFU Partie                        | on format PDF<br>s I, II, III, V + E                          | CCF                    | ~                                      | CFU Partie IV<br>(PJ transmise                                                                                                    | à Hélios par l'a                      |
|         |                                                                           |                                                  |                                                               |                        |                                        | <u>.</u>                                                                                                    |                                       |
|         |                                                                           | Format                                           | Туре                                                          | CG/CFU<br>XML PDF      | Etats annexés au CFU<br>PDF            | CFU-Balance des comptes<br>XML PDF                                                                                                    | CFU-Bal, valeurs inactives<br>XML_PDF |
|         | Date                                                                      |                                                  |                                                               | 100                    |                                        | 10. 🗮                                                                                                    | 10 10                                 |
|         | 18/03/2021                                                                | CFU                                              | F.                                                            | and a second           |                                        | and a second second sec | Total Comments                        |

Le CFU est disponible sur l'application CDG-D SPL, à l'état « A valider Ordo » cela signifie qu'il a été validé par le comptable supérieur et le comptable.

Le CFU doit être soumis au vote de l'assemblée délibérante par le maire ou le président, selon le calendrier et des modalités comparables à celles en vigueur pour le compte administratif.

# V. Import du CFU (étape 3)

Document dématérialisé

| <b>V</b>                  | Dématérialisation                                                 |            |
|---------------------------|-------------------------------------------------------------------|------------|
|                           | CFU Ordonnateur - Génération                                      |            |
|                           | CFU Ordonnateur - Récupération d'un flux modifié dans TOTEM       |            |
|                           | CFU Ordonnateur - Visualisation                                   |            |
|                           | CFU Ordonnateur - Transfert du flux dématérialisé à la trésorerie |            |
|                           | CFU Complet - Importation du flux CFU de CDG-D                    |            |
|                           | CFU Complet - Visualisation                                       | Impossible |
|                           | CFU Complet - Scellement                                          | Impossible |
|                           | CFU Complet - Transfert du flux dématérialisé à la préfecture     | Impossible |
| faut sélectionner le flux | xml enregistré via 🛄 .                                            |            |

**Bureau Exécution**, bloc Opérations de fin d'année, option Compte administratif/CFU

Une mention vous indique si le flux importé est provisoire ou définitif et vous pourrez également consulter l'état de contrôle du compte financier.

Emporter le document dématérialis é

| Accueil Exécution ×                | Dématérialisation : Import ×                                                                                                    |        |
|------------------------------------|----------------------------------------------------------------------------------------------------|--------|
| 800 - Commune de BER               | RGER-LEVRAULT / 01 - 800 00 BUDGET COMMUNE / 2021                                                                                                    |        |
| Document dématérialisé D <u>VT</u> | TempiDematBudgetDOCBUDG-20004976500015-061034-CFU-2021-25062021000000 xml                                                                                                    |        |
|                                    | <ul> <li>Le document dématérialisé est correct. L'importation a été effectuée.</li> <li>Le flux importé est un CFU provisoire.</li> <li>Date de validation du Comptable supérieur : 21/05/2022</li> <li>Date de validation du Comptable assignataire : 25/05/2022</li> <li>Date de validation du Comptable assignataire : 25/05/2022</li> </ul> |        |
|                                    | Etat des Contrôles du Compte Financier      L'état comporte des anomalies.      Veuillez visualiser le CFU Complet pour consulter le détail des contrôles.                                                                                                    |        |
|                                    |                                                                                                    | Fermer |

Une mention vous indique que le **flux est définitif**, vous pourrez donc l'éditer pour le faire approuver à votre assemblée délibérante.

Lorsqu'un flux CFU Complet a été importé avec succès, un bouton *Information* précise la date d'importation dans le sommaire :

| Accueil Exécution × Sommaire du compte financier unique × 800 - Commune de BERGER-LEVRAULT / 01 - 800 00 BUDGET COMMUNE / 2021                                                                                                    |                                                                                                    |
|----------------------------------------------------------------------------------------------------|----------------------------------------------------------------------------------------------------|
| <ul> <li>Dette</li> <li>Immobilisations</li> <li>Subventions</li> <li>Annexes complémentaires</li> <li>Editions</li> <li>Editions de travail<br/>Editions réglementaires</li> <li>Export Excel SEDIT</li> <li>Arrêté et Signatures</li> <li>Arrêté et Signatures</li> <li>Dématérialisation</li> <li>CFU ordonnateur - Génération</li> </ul>                   | Vous pouvez cliquer sur le bouton 3 pour<br>afficher si le flux importé est un flux provisoire ou<br>définitif : |
| CFU Ordonnateur - Récupération d'un flux modifié dans TOTEM<br>CFU Ordonnateur - Visualisation<br>CFU Ordonnateur - Transfert du flux dématérialisé à la trésorerie<br>CFU Complet - Importation du flux CFU de CDG-D 0 01/02/2021<br>CFU Complet - Visualisation<br>CFU Complet - Scellement<br>CFU Complet - Transfert du flux dématérialisé à la préfecture | CFU définitif importé le 01/02/2021.                                                                             |

OK

# VI. Validation du CFU sur CDG-D

Sur la plate-forme DGFIP, cliquer sur « Comptes de gestion dématérialisé SPL ».

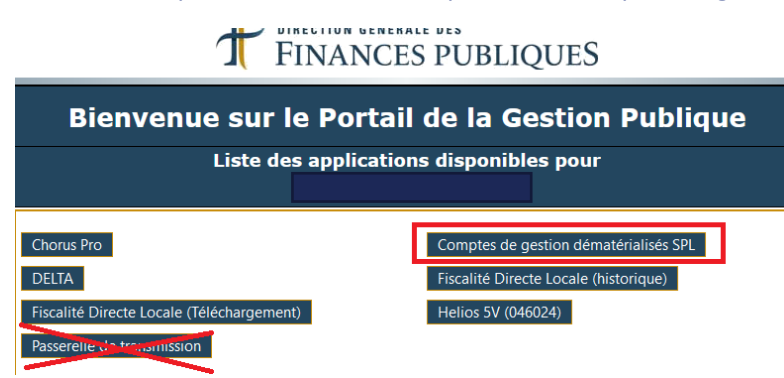

Copie d'écran CDG-D SPL (vision ordonnateur) : accès aux CFU provisoires et CFU à valider

| Code<br>SIRET<br>Code | Editions et Actions sur un CG sur chil                                                                           | fres ou un CFU                                   |                                                                |                                                    |                                                 |                                                   | C312 6                                | к.<br>0   |
|-----------------------|----------------------------------------------------------------------------------------------------|--------------------------------------------------|----------------------------------------------------------------|----------------------------------------------------|-------------------------------------------------|---------------------------------------------------|---------------------------------------|-----------|
| Forms<br>Exclor       | Editions et actions Prèces annexes Détail du CGC ou du CFU Code Col 03#031617 SIRT 21300156600917 Code INSEE 198 | Libelé DOLE<br>Exercice 2021<br>Nomenclature NS7 | Poimat CPU<br>Adhésion signature Dui<br>Etat courant CGC à val | Actualiza                                          | Flux XML à<br>CFU compl<br>(provisoire          | récupérer<br>et<br>ou définitif)                  | 6                                     |           |
|                       | Edition CGC/CFU definiti                                                                                         | Format                                           | Туре                                                           | CONDFU<br>XMI PDF                                  | Elats annexés au CFU<br>PDF                     | CFU-Balance des comptes<br>XML PDF                | CFU-Bal. valeurs inactives<br>XML PDF | fraichtr. |
| H4 + 1/               | 22/03/2021                                                                                                    | CFU                                              | D                                                              | <b>1</b>                                           | 12                                              | 12 2                                              | 11 🐔                                  | ani 📆     |
|                       |                                                                                                    |                                                  | Fichiers XML et PD                                             | F télechargeables pou                              | r présentation à l'assemble                     | ée délibérante                                    |                                       |           |
| 0390311               | Actions possibles<br>Etat courant : CGC à valider Ordo<br>Valider Refuser                                        | Visualisat<br>CFU Partie                         | ion format PDF<br>es I, II, III, V + EC                        | CCF                                                | K                                               | Visualisation f<br>CFU Partie IV<br>(PJ transmise | format PDF<br>à Hélios par l'o        | rdonna    |
|                       | Editions                                                                                                    | Format                                           | Tute                                                           | CG/CFU                                             | Etats annexés au CFU                            | CFU-Balance des comptes                           | CFU-Bal. valeurs inactives            |           |
|                       | 18/03/2021                                                                                                    | CFU                                              |                                                                | XML PDF                                            | PDF                                             | XML PDF                                           | XML PDF                               |           |
|                       |                                                                                                    |                                                  |                                                                |                                                    |                                                 | Harden - Here                                     | Total - New                           |           |
|                       |                                                                                                    | Editio                                           | ns provisoires consultables j<br>ne pour les CGC ne sera possi | par les profils "Ordonn<br>ble que pour les profil | ateur" et "C_Ordo". La vali<br>s "Ordonnateur". | dation                                            |                                       | J         |

Dans Etat courant : Cliquer sur **Valider** 

Le CFU ayant été voté par l'assemblée délibérante, il doit être valider sur le portail Hélios - partie CDG-SPL

A ce stade, vous devez cliquer sur Valider

# VII. Scellement du flux et transmission du CFU en préfecture

Après le vote par l'assemblée délibérante :

Dans le logiciel eGF évol, vous devez compléter la page *Arrêté et Signatures*.

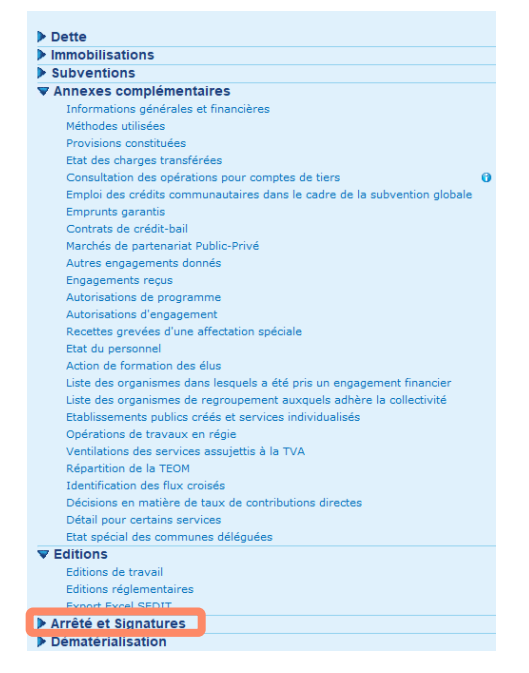

Ainsi ce flux importé contient les dates des **trois validations attendues** (celle du Comptable supérieur, du Comptable assignataire et de l'Ordonnateur), alors il s'agit d'un **CFU définitif**.

Maintenant que le flux comporte les 3 dates de validations attendues, vous pourrez enfin sceller le flux et l'enregistrer pour le transmettre au contrôle de légalité.

| Accueil Exécution X Sommaire du compte financier unique X            |
|----------------------------------------------------------------------|
| 800 - Commune de BERGER-LEVRAULT / 01 - 800 00 BUDGET COMMUNE / 2021 |
|                                                                      |
|                                                                      |
| ▶ Dette                                                              |
| Immobilisations                                                      |
| Subventions                                                          |
| Annexes complémentaires                                              |
| ▼ Editions                                                           |
| Editions de travail                                                  |
| Editions réglementaires                                              |
| Export Excel SEDIT                                                   |
| ▼ Arrêté et Signatures                                               |
| Arrêté et Cinestures                                                 |
| Dématérialisation                                                    |
| CFU Ordonnateur - Génération                                         |
| CFU Ordonnateur - Récupération d'un flux modifié dans TOTEM          |
| CFU Ordonnateur - Visualisation                                      |
| CFU Ordonnateur - Transfert du flux dématérialisé à la trésorerie    |
| CFU Complet - Importation du flux CFU de CDG-D () 01/02/2021         |
| CFU Complet - Visualisation                                          |
| CFU Complet - Scellement                                             |
| CFU Complet - Transfert du flux dématérialisé à la préfecture        |
|                                                                      |

une fois le document scellé, il faut cliquer sur Exportation puis enregistrer votre fichier sur votre disque dur.

| Accueil Exécution X Sommaire du compte financier uniqu            | е×  |               |
|-------------------------------------------------------------------|-----|---------------|
| / COM - BUDGE                                                     | тсо | MMUNAL / 2022 |
|                                                                   |     |               |
| ▶ Dette                                                           |     |               |
| Immobilisations                                                   |     |               |
| Subventions                                                       |     |               |
| Annexes complémentaires                                           |     |               |
| ▶ Editions                                                        |     |               |
| Arrêté et Signatures                                              |     |               |
| ▼ Dématérialisation                                               |     |               |
| CFU Ordonnateur - Génération                                      |     |               |
| CFU Ordonnateur - Récupération d'un flux modifié dans TOTEM       |     |               |
| CFU Ordonnateur - Visualisation                                   |     |               |
| CFU Ordonnateur - Transfert du flux dématérialisé à la trésorerie |     |               |
| CFU Complet - Importation du flux CFU de CDG-D                    | 0   | 31/05/2023    |
| CFU Complet - Visualisation                                       |     |               |
| CFU Complet - Exportation                                         |     |               |
| CFU Complet - Transfert du flux dématérialisé à la préfecture     |     |               |

Le fichier DOCBUDG, qui doit être transmis au contrôle de légalité via la plateforme Stella, est alors enregistré dans le dossier indiqué dans la zone du Répertoire d'échange. Si ce n'est pas le cas, vous pouvez renseigner ce répertoire ou le modifier en cliquant sur .

| Accueil Exécution × Dématérialisation : Export × |                                                                 |   |
|--------------------------------------------------|-----------------------------------------------------------------|---|
| / COM - BUDGET COMM                              | UNAL / 2022                                                     |   |
|                                                  | Nom du document dématérialisé : CFU-21120133000019-2022 (3).xml | _ |
| Répettoire déchange - TRANSFERT_TRESO            |                                                                 |   |
| @Exporter la document dématérialisé              |                                                                 |   |